## SISTEMA SOLICITAÇÕES

Ao logar no sistemas.furg, no canto superior esquerdo temos o menu SOLCITAÇÕES. Ao clicar nele, abrirá uma tela ao lado. No campo <u>Unidade</u> deverá ser selecionada a opção *Proinfra – Pró-Reitoria de Infraestrutura*.

| <ul> <li>Solicitações</li> </ul> | ⊕ Sair ×  | FURG Bede               | enafade<br>nal de Rise Grande                                                                                  |
|----------------------------------|-----------|-------------------------|----------------------------------------------------------------------------------------------------|
| scar                             |           | 🏠 Minhas Solicitaç      | öes - Registrar                                                                                                |
| ≣ Menu                           | 🛓 Usuário | Unidade*                | v                                                                                                    |
| licações Favorita:               | s >       | Tipo de Solicitação *   | Coord Cur de PG em Educação<br>Coord Cur de PG em Educação Ambiental                                           |
| noxarifado                       | >         | Continuar               | Coord Cur de PG em Educação em Ciências: Química da Vida e Saúde<br>Coord Cur de PG em Modelagem Computacional |
| IGO                              | >         |                         | Edgraf - Editora, Livraria e Gráfica<br>EE - Escola de Engenharia                                              |
| ditoria                          | >         | Visualizar solicitações | EEnf - Escola de Enfermagem<br>Esantar - Coordenação da Frota                                                  |
| Isas                             | >         |                         | FaDir - Faculdade de Direito<br>ICHL - Campus Santa Vitória do Palmar                                          |
| mpras                            | >         |                         | ILA - Instituto de Letras e Artes                                                                              |
| nsultas                          | >         |                         | Nutra - Núcleo de Tradução                                                                                     |
| ntratos                          | >         |                         | Proexc/DAC - Diretona de Arte e Cultura<br>Prograd/Digea/CRA - Coordenação de Registro Acadêmico               |
| cumentos                         | >         |                         | Profilica - Pro-Renora de Initiadstituta<br>ProfilicaTi - Centro de Gestão de Tecnologia da Informação         |
| entos                            | >         |                         | Proplad/DAM - Coordenação de Almoxaritado<br>Sead - Secretaria de Educação a Distância                         |
| rias                             | >         |                         | Secom - Secretaria de Comunicação                                                                              |
| stão de Pessoas                  | >         |                         |                                                                                                    |
| dens de Serviço                  | >         |                         |                                                                                                    |
| trimônio                         | >         |                         |                                                                                                    |
| inejamento                       | >         |                         |                                                                                                    |
| ocesso Seletivo                  | >         |                         |                                                                                                    |
| ojetos                           | >         |                         |                                                                                                    |

Logo após, no campo <u>Tipo de Solicitação</u> deverá ser selecionada a opção **Campus Santo Antônio da Patrulha**. Após isso, clicar no botão CONTINUAR.

| Solicitações         | ර Sair 🗙  | le FURG               | Iniversidade<br>ederal do Rio Grande                                 |     |
|----------------------|-----------|-----------------------|----------------------------------------------------------------------|-----|
| Buscar               |           | 😭 Minhas Solicit      | ações - Registrar                                                    |     |
| ≣ Menu               | 🛓 Usuário | Unidade*              | Proinfra - Pró-Reitoria de Infraestrutura                            | ~   |
| Aplicações Favoritas | >         | Tipo de Solicitação*  | Campus Santo Antônio da Patrulha                                     | ~   |
| Almoxarifado         | >         | Continuar             | Alteração de Projeto                                                 |     |
| ARGO                 | >         |                       | Ampliação de Edificações<br>Campus Santa Vitória do Palmar           |     |
| Auditoria            | >         | Visualizar solicitaçõ | es Campus Santo Antônio da Patrulha<br>Campus São Lourenço do Sul    |     |
| Bolsas               | >         |                       | Chaveiro<br>Infraestrutura - Audiovisual                             | _   |
| Compras              | >         |                       | Infraestrutura - Elétrica<br>Infraestrutura - Hidráulica / Sanitária | I   |
| Consultas            | >         |                       | Infraestrutura - Rede de Dados<br>Infraestrutura - Telefonia         |     |
| Contratos            | >         |                       | Instalação / Remoção de divisória<br>Jardinacem / Horto              |     |
| Documentos           | >         |                       | Limpeza e Higienização                                               | - 1 |
| Eventos              | >         |                       | Manutenção Predial / Garantia                                        |     |
| Férias               | >         |                       | Material COVID-19                                                    |     |
| Gestão de Pessoas    | >         |                       | Mecanica Automotiva / Geradores                                      |     |
| Ordens de Serviço    | >         |                       |                                                                      |     |
| Patrimônio           | >         |                       |                                                                      |     |
| Planejamento         | >         |                       |                                                                      |     |
| Processo Seletivo    | >         |                       |                                                                      |     |
| Projetos             | >         |                       |                                                                      |     |
| Protocolo            | >         |                       |                                                                      |     |
| Resíduos e Reagentes | >         |                       |                                                                      |     |
| Sistema FURG         | >         |                       |                                                                      |     |
| Solicitações         | ~         |                       |                                                                      |     |
| Atendimento          |           |                       |                                                                      |     |
| Telefones            | >         |                       |                                                                      |     |

Após clicar no botão CONTINUAR, a tela abaixo aparecerá. O <u>Nome</u> e <u>E-mail</u> do solicitante aparecerão automaticamente e deve ser inserido um <u>Telefone</u> para contato. No

campo <u>Local</u> optamos por padronizar o preenchimento então deve ser colocado CAMPUS SAP – UBP ou CAMPUS SAP – UCA. Após isso, no campo <u>Necessidades</u> deve ser descrito o serviço a ser realizado. Caso tenham alguma foto ou documento que auxilie na visualização do serviço, favor anexar no campo <u>Anexos</u>, logo abaixo.

Para finalizar a inserção basta clicar no botão REGISTRAR SOLICITAÇÃO e será gerado um número de protocolo para acompanhamento do andamento do serviço no sistemas.furg. Para acompanhar sua solicitação basta clicar no botão SOLICITAÇÕES e depois em VISUALIZAR SOLICITAÇÕES.

| ← → C (m)            | sistemas.furg.br/a | plicaco  | es/frame/index.php#menu                         |                                            |                      |   |
|----------------------|--------------------|----------|-------------------------------------------------|--------------------------------------------|----------------------|---|
| 💁 Solicitações       | 😃 Sair             | $\times$ | le FURG 🗆 🖁                                     | iversidade<br>deral do Rio Grande          |                      |   |
| Buscar               |                    |          | 😭 Minhas Solicita                               | ções - Registrar                           |                      |   |
| ≡ Menu               | 💄 Usuárk           |          | Unidade*                                        | Proinfra - Pró-Reitoria d                  | e Infraestrutura     | ÷ |
| Aplicações Favoritas | 15                 | >        | Tipo de Solicitação*                            | Campus Santo Antônio                       | da Patrulha          | ~ |
| Almoxarifado         |                    | >        | Nome                                            | Carine Castro dos Santo                    | s                    |   |
| ARGO                 |                    | >        | Telefone *                                      | 36628254                                   |                      |   |
| Auditoria            |                    | >        | E-mail*                                         | carinecastrosantos@gma                     | ail.com              |   |
| Bolsas               |                    | >        |                                                 |                                            |                      |   |
| Compras              |                    | >        | Descreva a seguir sua<br>local do problema ou r | i solicitação informando o<br>necessidade: |                      |   |
| Consultas            |                    | >        |                                                 |                                            |                      |   |
| Contratos            |                    | >        | Local<br>(Campus/Prédio/Sala): *                |                                            |                      |   |
| Documentos           |                    | >        | Necessidade:*                                   |                                            |                      |   |
| Eventos              |                    | >        |                                                 |                                            |                      |   |
| Ferias               |                    | >        |                                                 |                                            |                      |   |
| Gestao de Pessoas    |                    | 2        |                                                 |                                            |                      |   |
| Datrimânio           |                    | -        |                                                 |                                            |                      | 1 |
| Planeiamento         |                    | 5        | Anexos:                                         |                                            |                      |   |
| Processo Seletivo    |                    | >        |                                                 |                                            |                      |   |
| Projetos             |                    | >        | Anexos                                          | Arquivo<br>Escolher arquivo                | um arquivo escolhido | _ |
| Protocolo            |                    | >        |                                                 | Coconer arquito                            | an arquito coconido  |   |
| Resíduos e Reagen    | ntes               | >        | Registrar Solicitaçã                            | Voltar                                     |                      |   |
| Sistema FURG         |                    | >        |                                                 |                                            |                      |   |
| Solicitações         |                    | $\sim$   |                                                 |                                            |                      |   |
| Atendimento          |                    |          |                                                 |                                            |                      |   |
| Talafanas            |                    |          |                                                 |                                            |                      |   |
| reletones            |                    | 1        |                                                 |                                            |                      |   |